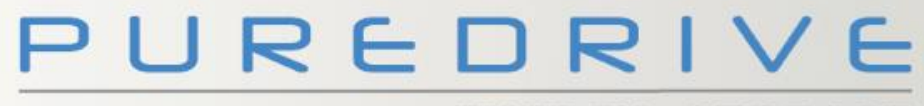

ENERGY STORAGE

# PureStorage Installer's Guide

RoHS DIN CE

designed and assembled

PUREDRIVE

# Simple installation process (5 kWh Single phase – model 1)

- 1. Mount the unit
- 2. Connect the CT Clamps
- **3. Connect the AC**
- 4. Connect the battery
- 5. Set up the Portal

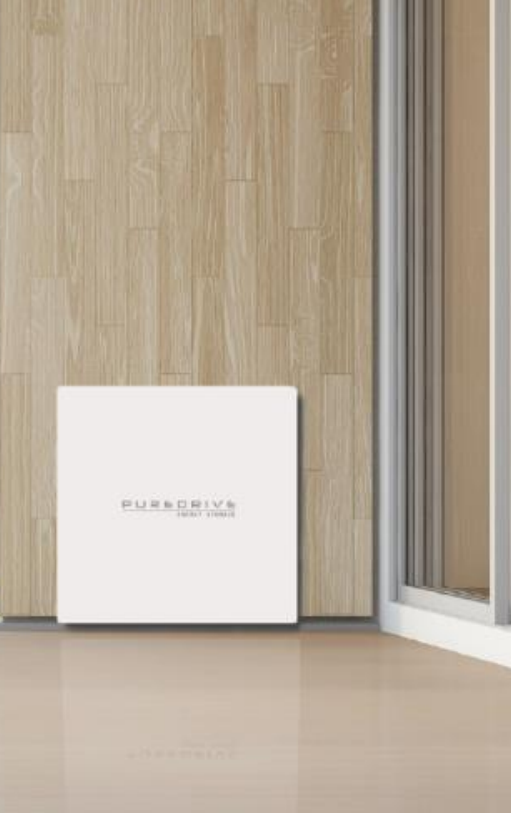

ENERGY STORAGE

# **1. Mount the Unit (Floor)**

- a) The box has two pre-drilled holes in the back plate for mounting against a wall.
- b) Install a 2x2 on the wall to align with the two predrilled holes of the box
- c) Fix the enclosure against the 2x2 with the relevant screws

ENERGY STORAGE

# 2. Connect the CT Clamps

#### The Energy Meter has two CT clamps

- One must be installed between the distribution board and the Public Grid.
- One must be installed between the distribution board and the solar PV inverter.

The Arrow must follow the flow of energy - – i.e. toward the distribution board.

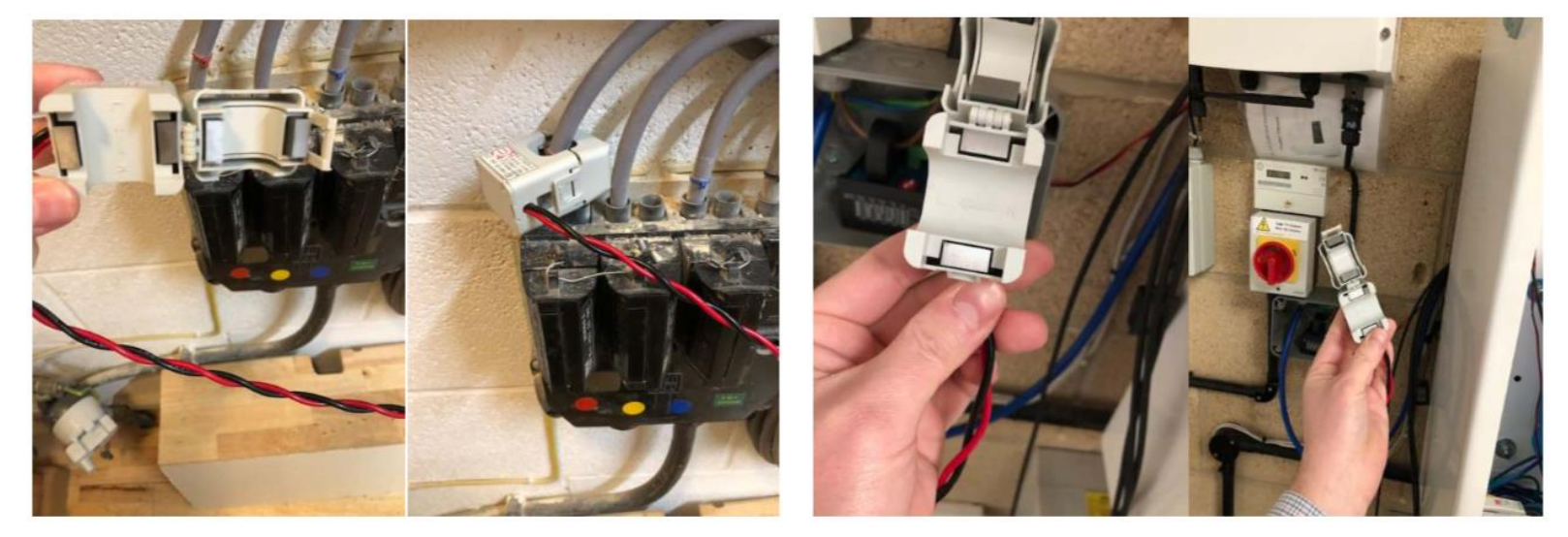

PUREDRIVE ENERGY STORAGE

# **3. Connect CT Clamps To The Meter**

- a) Connect the grid CT clamp to ports 8 and 9 as shown with Red in 8 and black in 9
- b) Connect the PV CT clamp to ports 10 and 11 as shown with red in 10 and black in 11

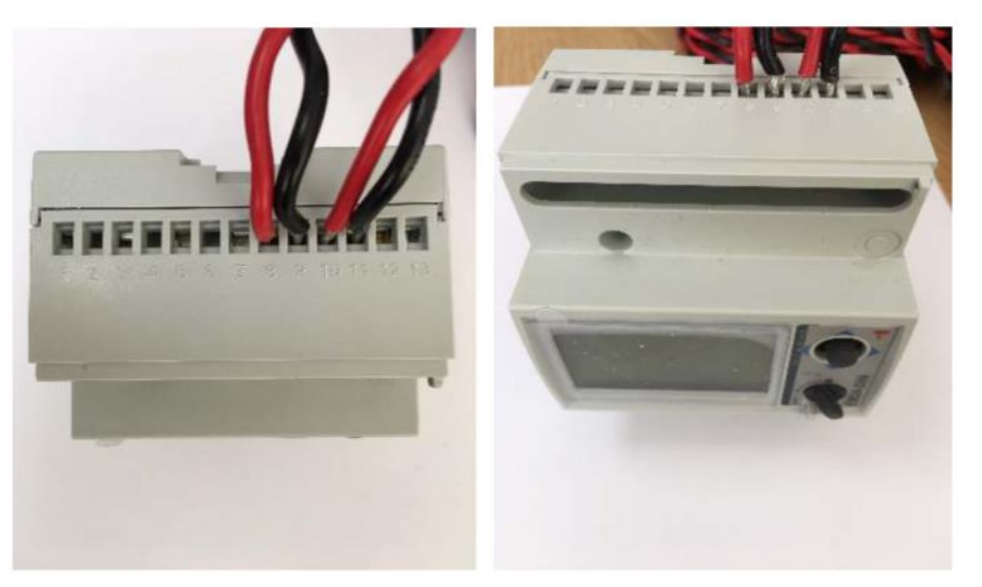

PUREDRIVE ENERGY STORAGE

# **4. Connect the AC**

a) Make an AC connection to a spare way in the distribution board and protect with 16 amp MCB. Then connect to the AC IN on the inverter, pictured here

\*Be sure to isolate the power before connecting\*

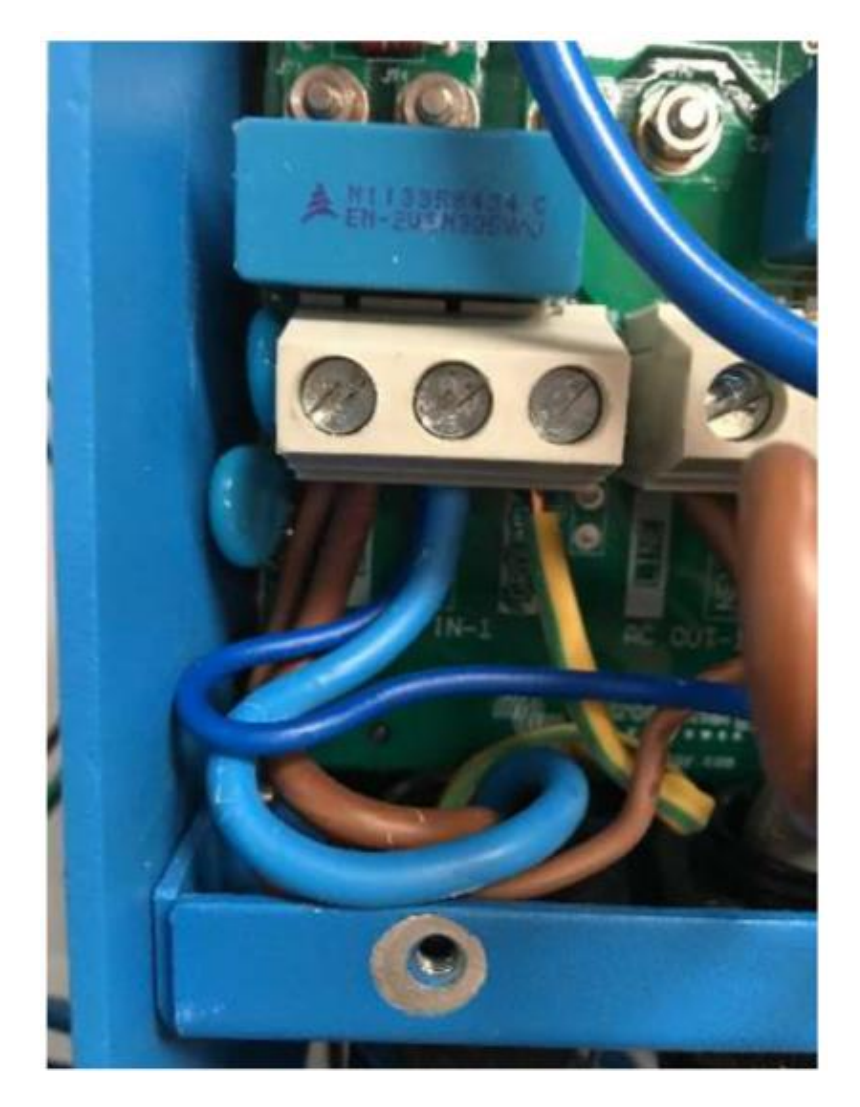

ENERGY STORAGE

### 5. Install and connect the battery

a) Position the battery inside the enclosure, Connect the battery to the inverter with the Anderson connector as shown

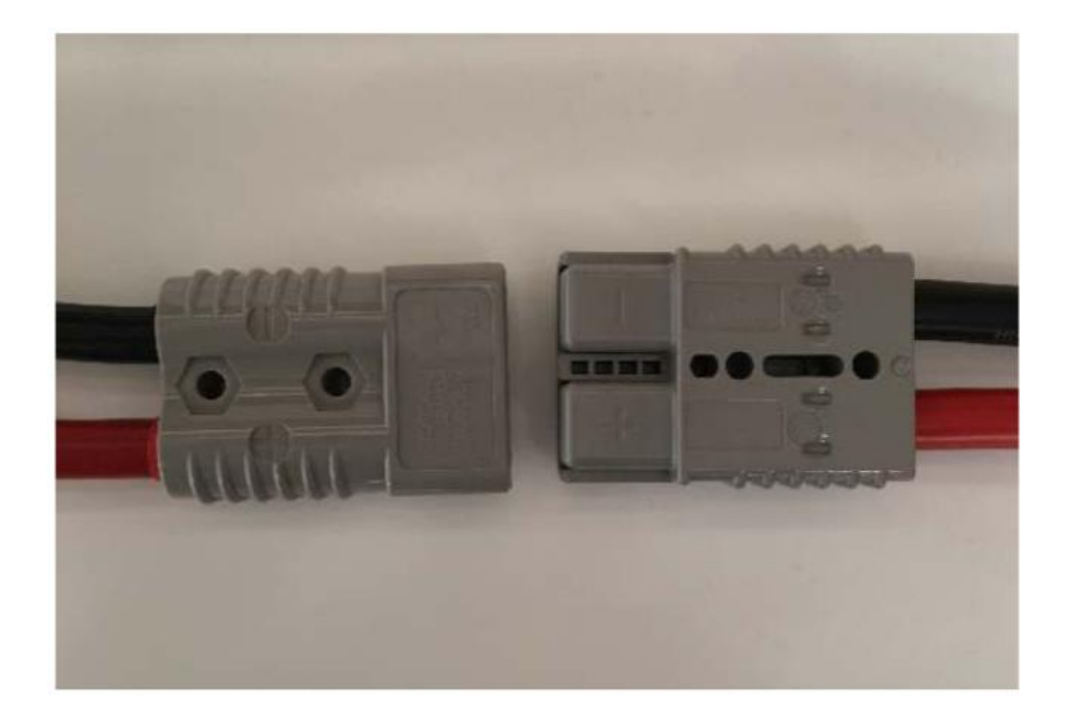

PUREDRIVE ENERGY STORAGE

## 5. Install and connect the battery

- b) Now connect the RJ45 communication cable between VeCan port on the control panel and the port on the battery.
- c) Switch on the battery, by holding down the 2 off buttons simultaneously for 3 to 5 secs.
- \* Battery will switch off after 10 mins if communication is lost.

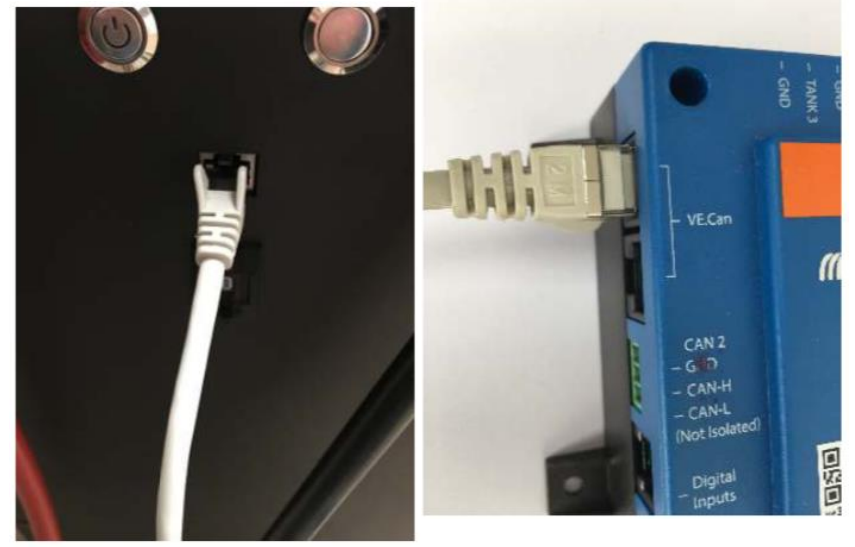

ENERGY STORAGE

#### 6. Set up the Portal

To do this you mush be within two metres of the Puredrive System Before you start you will need the following information

- 1 VRM ID Number
- 2 Wi-Fi Key Password

Once you have this information from your installer follow these steps to set up your system.

- 1 Open the WIFI setting on your device and search for Venus (your VRM ID Number)
- 2 Select that connection and enter the Wi-Fi key (password)
- 3 It will come up as connected but no internet access this is OK
- 4 Open your Web Browser and enter Address 172.24.24.1 in the Address Bar.
- 5 The Remote Console for the System will Appear showing Real Time Condition of the System

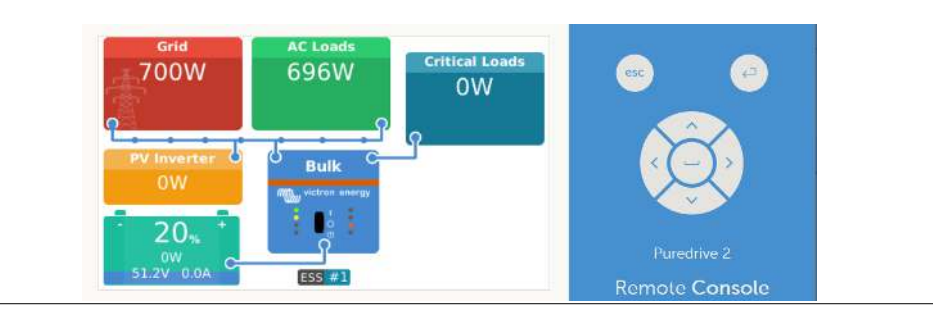

- 1 Press the Back Arrow on top of the Screen until it does not appear, then press escape key the remote console appears.
- 2 The Control keys may appear in a different pattern on your device

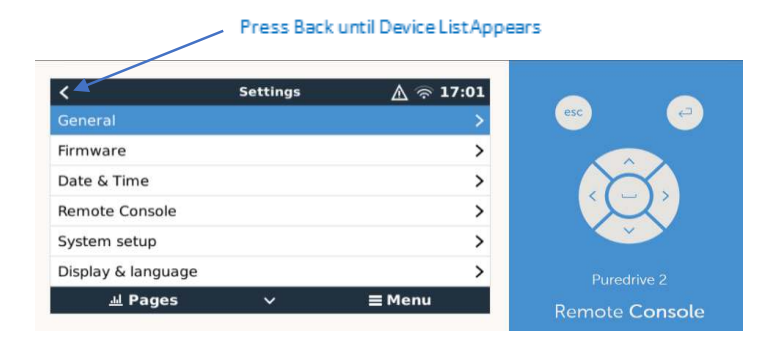

- 3 Then Press the return key, the **DEVICE LIST** menu appears.
- 4 Go to **Setting** and press Enter.
- 5 In the **SETTING** Menu move down the list to **Wi-Fi**, Press Enter.
- 6 In the **Wi-Fi** Menu go to **Wi-Fi networks**.
- 7 Select your Network and enter your network pass key

You should now have the Puredrive Energy Storage System Connected to Your Network.

Videos in Installer Portal

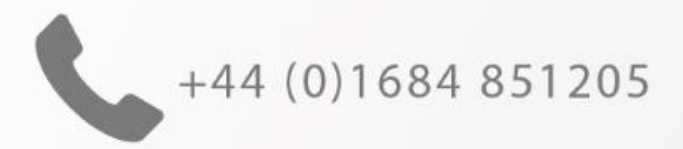

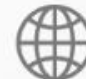

www.puredrive-energy.co.uk

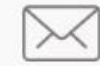

sales@puredrive-energy.co.uk

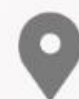

Puredrive Energy Ltd Unit 4 Basepoint Business Centre Oakfield Close Gloucestershire GL20 8SD Puredrive Energy are the battery brains of Britain. They have a great product and we're glad to be partners with such a fantastic company. I am looking forward to a greener future together. Bradley Raphael – Manager Edmundson Greentech

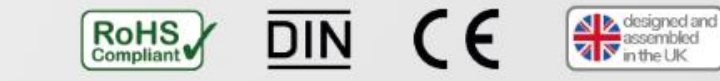

#### PUREDRIVE

ENERGY STORAGE

Part of The Maximeyes Group